## Как добавить новую учетную запись пользователя

Перейдите в личный кабинет "НЭБ партнер" от имени администратора личного кабинета организации (ответственного за ведение реестра) по ссылке <u>https://b2b.rusneb.ru/</u>.

В верхней строке "Проекты Сотрудники Филиалы" выберите **Сотрудники** или в области проекта "Реестр книжных памятников" нажмите на ссылку "Управлять"

| НЭБ партнер                | Иван Иванов Выйти                      |  |  |
|----------------------------|----------------------------------------|--|--|
| Проекты Сотрудники Филиалы | <b>МБУК ЛМЦБ</b><br>• Привязан         |  |  |
| ВЧЗ<br>Не подключено •     | РЕЕСТР КНИЖНЫХ<br>ПАМЯТНИКОВ           |  |  |
|                            | Сотрудники<br>Пользователей: Управлять |  |  |
| Подключиться               | Личный кабинет РКП                     |  |  |

Чтобы добавить новую учетную запись сотрудника, выберите Добавить сотрудника.

|                     | •                          |               |                |            |    |
|---------------------|----------------------------|---------------|----------------|------------|----|
| Добавить сотрудника | Введите ФИО,               | электронную п | ючту           |            | ٩  |
| ФИО 🛧               | Электронная почта          | Филиал 🛧      | Система и роль |            |    |
| 1ванов Иван         | ivan@test-<br>google-a.com | МБУК<br>ЛМЦБС |                | Суперадмин | •• |

Заполните все поля в форме добавления сотрудника

## Добавление сотрудника

| Фамилия*                 |          |
|--------------------------|----------|
| Петров                   |          |
| Имя*                     |          |
|                          |          |
| Сергей                   |          |
|                          |          |
| Отчество*                |          |
| Сергеевич                |          |
|                          |          |
| Электронная почта*       |          |
| sergey@test-google-a.com |          |
|                          |          |
| Филиал*                  |          |
| МБУК ЛМЦБС               | ~        |
|                          |          |
| Далее                    | Отменить |

Нажмите на кнопку "Далее", установите метку "Реестр книжных памятников" и выберите роль пользователя в системе:

## Роль пользователя в системе

| Далее                           |          | Отменить |
|---------------------------------|----------|----------|
| РЕЕСТР<br>КНИЖНЫХ<br>ПАМЯТНИКОВ | Оператор | ~        |
| Система*                        | Роль*    |          |
| сделать суперадмином            |          |          |

Нажмите на кнопку "Далее" и убедитесь, что учетная запись пользователя появилась в списке сотрудников:

| Список сотрудников      |                                 |                                            |               |
|-------------------------|---------------------------------|--------------------------------------------|---------------|
| + Добавить сотрудника   | Введите ФИО, э                  | лектронную почту                           | ٩             |
| ФИО 🛧                   | Электронная почта               | Филиал 🛧 Система и роле                    | 5             |
| Иванов Иван             | ivan@: .test-<br>google-a.com   | МБУК<br>ЛМЦБС                              | Суперадмин    |
| Петров Сергей Сергеевич | sergey@: .test-<br>google-a.com | МБУК РЕЕСТР<br>ЛМЦБС КНИЖНЫХ<br>ПАМЯТНИКОВ | Оператор      |
|                         |                                 |                                            | Показать 10 🗸 |

Российская государственная библиотека. Проектный офис «Книжные памятники»

Чтобы войти в реестр книжных памятников с новой учетной записью, перейдите на сайт реестра и нажмите в правом верхнем углу страницы ссылку **Войти в личный кабинет**.

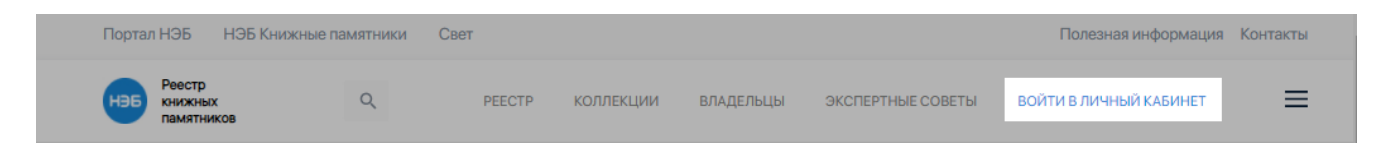

Во всплывающем окне нажмите на кнопку Войти через Паспорт. Откроется страница единой системы авторизации НЭБ.

При первом входе реестр с новой учетной записью необходимо получить (восстановить) пароль.

| Адрес электронной почты или номер читат                                          | ельского билета                         |  |
|----------------------------------------------------------------------------------|-----------------------------------------|--|
|                                                                                  |                                         |  |
| Пароль                                                                           |                                         |  |
| Если вы используете номер читательского погина, пароль - ваша дата рождения в фо | билета в качестве<br>рмате (ддммгггг) 🛛 |  |
|                                                                                  |                                         |  |
| Запомнить меня                                                                   |                                         |  |
| <ul> <li>Запомнить меня</li> <li>или через сервисы</li> <li></li></ul>           | <b>v</b> (я) (я)                        |  |
| <ul> <li>Запомнить меня</li> <li>или через сервисы</li> <li></li></ul>           | ¥ 9 8 🛛                                 |  |

Нажмите на ссылку "Забыли пароль". В окне восстановления пароля введите свой адрес электронной почты и нажмите на кнопку "Получить пароль".

На указанный адрес электронной почты придет ссылка, по которой вы сможете установить новый пароль для Паспорта НЭБ.

Перейдите на главную страницу реестра и войдите в личный кабинет используя свой адрес электронной почты и новый пароль.